#### วิธีการลงทะเบียน การส่งบทคัดย่อ และบทความฉบับเต็ม

การเข้าสู่เว็บไซต์ <u>http://rmutcon.rmutp.ac.th/</u>

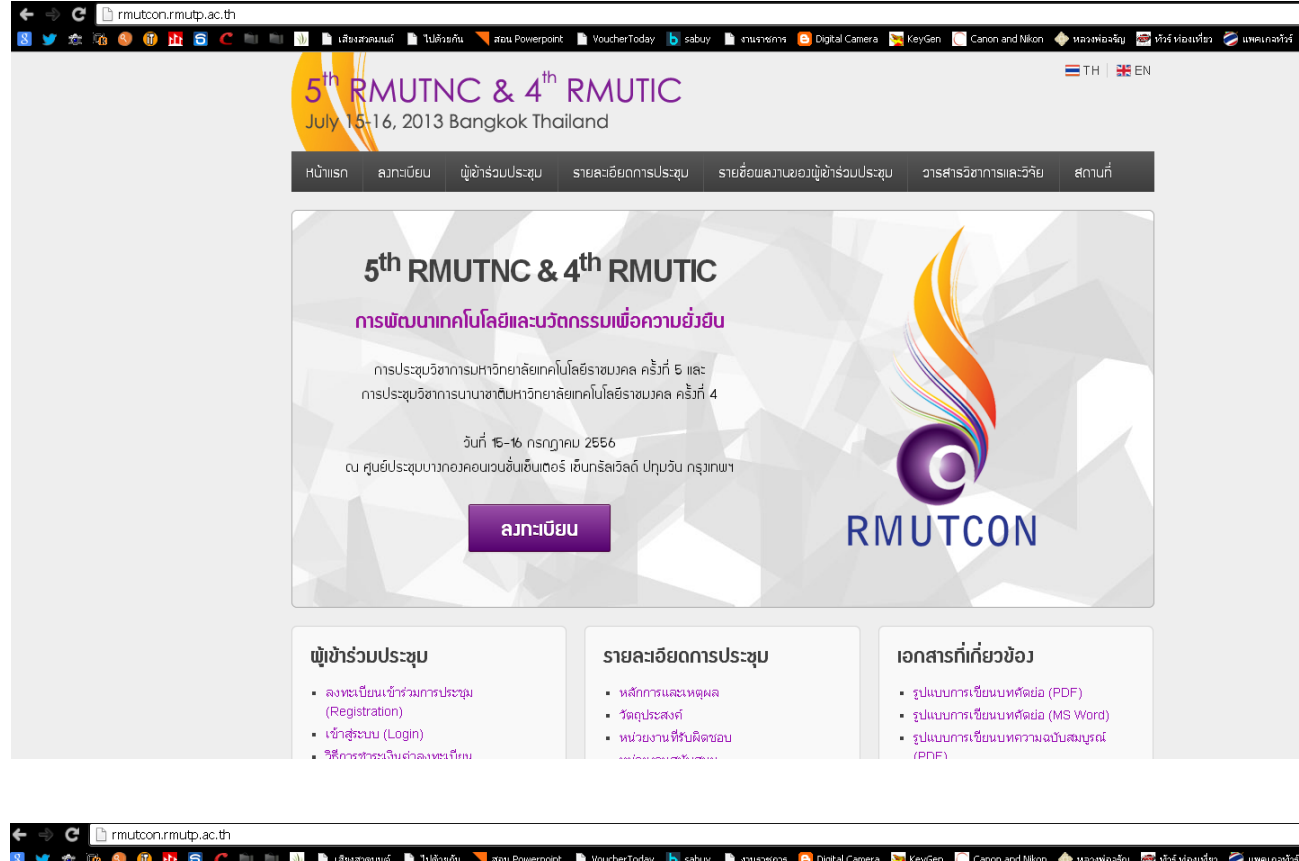

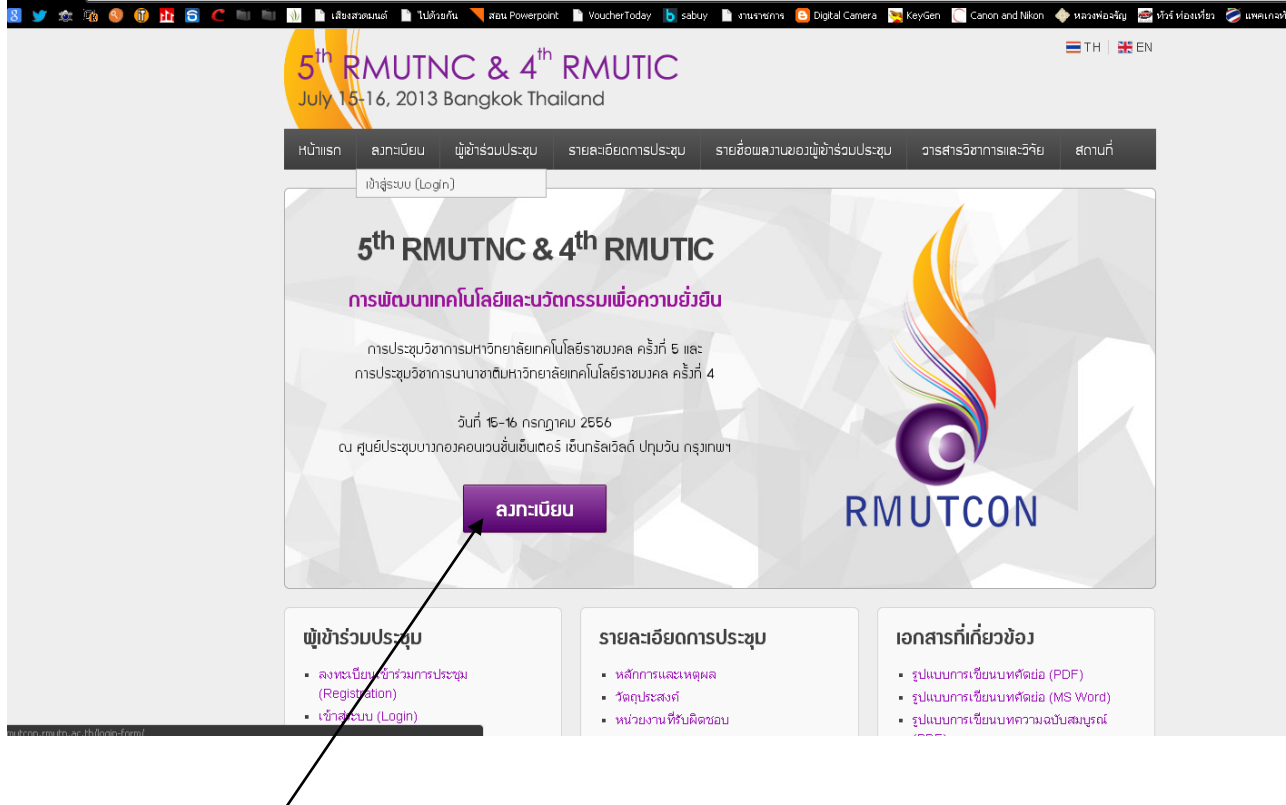

ให้นักวิจัยคลิกที่ ลงทะเบียน เพื่อรับ username และ password

### 2. การเข้าสู่ระบบ (login)

2.1 คลิกเลือกเข้าสู่ระบบ ( login)

| ← → C 🗋 mutcon.mutp.ac.th<br>📓 Ƴ ☆ ଊ 🌒 🗊 🏦 🗟 C 🖮 🖮 | 5 <sup>th</sup> RMUTNC & 4<br>July 16-16, 2013 Bangkok Th                                           | aant 🗈 VoucherToday 🍗 sabuy 🗈 murnerme 💽 Digta<br><sup>th</sup> RMUTIC<br>hailand     | I Camera 🙀 KeyGen 🚺 Canon and Nikon 🔶 หองฟเลงลัญ 🕞 หัวส์ ห่องเหรียง 🌽 แหะแกลหัวส์<br>☴ TH   🎎 EN                                                               |
|----------------------------------------------------|----------------------------------------------------------------------------------------------------|---------------------------------------------------------------------------------------|----------------------------------------------------------------------------------------------------|
|                                                    | หน้าแรก ค.ทะเบียน ผู้เข้าร่อมประชุม<br>เข้าสู่ระบบ (Login)                                          | รายสะเอียดการประชุม รายชื่อเมลงานของผู้เข้าร                                          | รอมประชุม อารสารอิชาการและฮิจัย สถาบที่                                                                                                    |
|                                                    | /5 <sup>th</sup> RMUTNC &<br>ກາຣພັດນຕາເກຄໂນໂຄຍົແລະນ                                                 | & 4 <sup>th</sup> RMUTIC<br>เวัตกรรมเพื่อความยั่วยืน                                  |                                                                                                    |
|                                                    | การประชุมวิชาการมหาวิทยาลัยเท<br>การประชุมวิชาการนานาชาติมหาวิท<br>จันที่ 16-16 กร                  | าคโนโลยีราชบวกล ครั้วที่ 5 และ<br>ยาลัยเทคโนโลยีราชบวกล กรั้วที่ 4<br>กฎาคม 2556      |                                                                                                    |
| /                                                  | ດນ ຢູ່ແຍ່ປຣະຊຸມບາງກອງຄອບແວນອັນເອັນແ<br>ລູງກະເ                                                       | ต้อร์ เซ็นกรัสเอ็ลด์ ปฏิมีอื่น กรุงเทพฯ<br>บียน                                       | RMUTCON                                                                                                    |
|                                                    | <b>ພູ້າບ້າຣ່ວມປຣະຊຸມ</b><br>• ລຸงທະເນີຍແໜ້ກ່ວມກາຣປຣະຊຸມ<br>(Registration)<br>• ເຈົ້າສຸ່ຈະບນ (Login) | รายละเอียดการประชุม<br>• หลักการและเหตุผล<br>• วัตถุประสงท์<br>• หน่วยงานที่รับผิดชอบ | <b>เอกสารที่เกี่ยวข้อม</b> <ul> <li>รูปแบบการเขียนบทคัดย่อ (PDF)</li> <li>รูปแบบการเขียนบทคัดย่อ (MS Word)</li> <li>รูปแบบการเขียนบทความฉบับสมบูรณ์</li> </ul> |
| /<br>คลิกเลือกเข้า                                 | สู่ระบบ ( login)                                                                                    |                                                                                       |                                                                                                    |
| 2.2 지당인지 us                                        | sername และ passwo                                                                                  | ord เพื่อเข้าสู่ระบบ<br>cont VoutherToday b salar กามเรงการ 🛚 Data                    | al Camera . 💌 KevGen 🔳 Canon and Nikon . 🔶 หละเพิ่ออรัญ . 🗃 หัวร์ ห่องเหรือว                                                                                   |
|                                                    | 5 <sup>th</sup> RMUTNC & 4<br>July 15-16, 2013 Bangkok T                                            | <sup>th</sup> RMUTIC<br>hailand                                                       | 🚍 TH   🗮 EN                                                                                                    |
|                                                    | Hບ້າພຣກ                                                                                             | ม รายละเอียดการประชุม รายชื่อผลงานของผู้เข้า                                          | ร่วมประชุม วารสารวิชาการและวิจัย สถานที่                                                                                                    |
|                                                    | 🏦 > เข้าสู่ระบบ (Login)                                                                             |                                                                                       | Search here                                                                                                    |

**ພູ້ເບ້າຮ່ວມປຣະชຸມ**ລงทะเบียนเข้าร่วมการประชุม

(Registration)
 เข้าสู่ระบบ (Login)
 วิธีการชาระเงินต่าลงทะเบียน

กำหนดการสำคัญ
 หัวข้อของการประชุม
 การส่งผลงานวิจัย
 การนำเสนอผลงาน

เอกสารที่เกี่ยวข้อง

 การตีพิมพ์เผยแพร่ผลงาน
 รายชื่อกรรมการพิจารณาบทความวิจัย (Peer review)

การบรรยายพิเศษ (Keynote Lectures)

*เ* กรอก username และ password ตามที่ได้รับจากขั้นตอนการลงทะเบียน

เข้าสู่ระบบ (Login)

Login

Username

Password

Login

You are not registered ? Sign up

## 2.3 เมื่อเข้าสู่ระบบ จะปรากฏหน้าต่างดังนี้

| JIVIUIT                                                                                                    | NC & 4 <sup>™</sup> RMUTIC                                                             | 2                                                  | = TH   S                      |
|----------------------------------------------------------------------------------------------------|----------------------------------------------------------------------------------------|----------------------------------------------------|-------------------------------|
| July 15-16, 2013                                                                                                    | Bangkok Thailand                                                                       |                                                    |                               |
| Hน้าแร∩ ลงทะเบียน                                                                                                    | ผู้เข้าร่วมประชุม รายละเอียดการปร                                                      | ะชุม รายชื่อมลวานขอวผู้เข้าร่วมประชุม              | วารสารวิชาการและวิจัย สถานที่ |
|                                                                                                    |                                                                                        |                                                    |                               |
| 🏦 > ຜູ້ເຫົາຮ່າມປຣະໝຸມ (Particip                                                                                                    | ation)                                                                                 |                                                    |                               |
| ພູ້ເข້າร่วมประชุม                                                                                                    | (Participation)                                                                        |                                                    |                               |
| ID : TH20164<br>Full Name : Patchar                                                                                                    | anun Youngworawichian                                                                  | Career : Other<br>Nation : Thai participant        |                               |
| Logout                                                                                                    |                                                                                        |                                                    |                               |
| Destinization                                                                                                    |                                                                                        |                                                    |                               |
| Oral/Poster press                                                                                                    |                                                                                        |                                                    |                               |
|                                                                                                    |                                                                                        |                                                    |                               |
| Presentation                                                                                                    |                                                                                        |                                                    |                               |
| #                                                                                                    | Title                                                                                  | Abstract                                           | Full Paper                    |
| Add Presentation                                                                                                    |                                                                                        |                                                    |                               |
| Add Presentation<br>Title<br>Participation By *                                                                                                    | O Oral presentation O Poster                                                           | presentation                                       |                               |
| Add Presentation<br>Title<br>Participation By *<br>Conference *                                                                                                    | O Oral presentation O Poster<br>O 4 <sup>th</sup> RMUTIC O 5 <sup>th</sup> RMUTIC      | presentation                                       |                               |
| Add Presentation<br>Title<br>Participation By *<br>Conference *<br>Abstract<br>SELECT FILES                                                                        | O Oral presentation O Poster<br>O 4 <sup>th</sup> RMUTIC O 5 <sup>th</sup> RMUTIC      | presentation                                       |                               |
| Add Presentation<br>Title<br>Participation By *<br>Conference *<br>Abstract<br>SELECT FILES<br>Full Paper                                                          | O Oral presentation O Poster<br>O 4 <sup>th</sup> RMUTIC O 5 <sup>th</sup> RMUTNC      | presentation                                       |                               |
| Add Presentation<br>Title<br>Participation By *<br>Conference *<br>Abstract<br>SELECT FILES<br>Full Paper<br>SELECT FILES                                          | O Oral presentation O Poster<br>O 4 <sup>th</sup> RMUTIC O 5 <sup>th</sup> RMUTNC      | presentation                                       |                               |
| Add Presentation<br>Title<br>Participation By *<br>Conference *<br>Abstract<br>SELECT FILES<br>Full Paper<br>SELECT FILES                                          | O Oral presentation O Poster<br>O 4 <sup>th</sup> RMUTIC O 5 <sup>th</sup> RMUTNC      | presentation                                       |                               |
| Add Presentation<br>Title<br>Participation By*<br>Conference*<br>Abstract<br>SELECT FILES<br>Full Paper<br>SELECT FILES                                            | O Oral presentation O Poster<br>O 4 <sup>th</sup> RMUTIC O 5 <sup>th</sup> RMUTNC<br>★ | presentation                                       |                               |
| Add Presentation<br>Title<br>Participation By *<br>Conference *<br>Abstract<br>SELECT FILES<br>Full Paper<br>SELECT FILES                                          | O Oral presentation O Poster<br>O 4 <sup>th</sup> RMUTIC O 5 <sup>th</sup> RMUTNC      | presentation<br>Add Presentation                   |                               |
| Add Presentation<br>Title<br>Participation By *<br>Conference *<br>Abstract<br>SELECT FILES<br>Full Paper<br>SELECT FILES<br>Registration Fee<br>Payment : Waiting | O Oral presentation O Poster<br>O 4 <sup>th</sup> RMUTIC O 5 <sup>th</sup> RMUTNC      | presentation<br>Add Presentation                   |                               |
| Add Presentation<br>Title<br>Participation By*<br>Conference*<br>Abstract<br>SELECT FILES<br>Full Paper<br>SELECT FILES<br>Registration Fee<br>Payment : Waiting   | Oral presentation O Poster<br>O 4 <sup>th</sup> RMUTIC O 5 <sup>th</sup> RMUTINC<br>+  | Presentation Add Presentation Before June 15, 2013 | June 15 - July 15, 2013       |

### 3. ขั้นตอนการส่งบทคัดย่อ

| : 🖄 🌖 🕕 🎦 🧲 🖿 | 🛅 🐠 🗋 เสียงสวดมนต์ 📄 ไปด้วยะ | กัน 🔰 ส่อน Powerpoint 📔 Voucher1              | 'oday 👌 sabuy 🗋 งานราชกา | i 🕒 Digital Camera 🎽 KeyGe | n 🜔 Canon and Nikon 🔶 หลวงห่อะรัย | ญ 💇 ทัวร์ ห่องเที่ยว ζ |
|---------------|------------------------------|-----------------------------------------------|--------------------------|----------------------------|-----------------------------------|------------------------|
|               | Add Presentation             |                                               |                          |                            |                                   |                        |
|               | Title                        |                                               |                          |                            |                                   |                        |
|               | <b>A</b>                     |                                               |                          |                            |                                   |                        |
|               | Participation By *           | O Oral presentation                           | Poster presentation      |                            |                                   |                        |
|               | Conference *                 | O 4 <sup>th</sup> RMUTIC O 5 <sup>th</sup> RM | IUTNC                    |                            |                                   |                        |
|               | Abstract                     |                                               |                          |                            |                                   |                        |
|               | SELECT FILES                 |                                               |                          |                            |                                   |                        |
|               | Full Paper                   |                                               |                          |                            |                                   |                        |
|               | SELECT FILES                 |                                               |                          |                            |                                   |                        |
|               | 1                            |                                               |                          |                            |                                   |                        |
|               |                              |                                               | + Add Presentation       |                            |                                   |                        |
|               |                              |                                               |                          |                            |                                   |                        |
|               | Registration Fee             |                                               |                          |                            |                                   |                        |
|               | Payment : Waiting            |                                               |                          |                            |                                   |                        |
|               | #                            | Title                                         |                          | Before June 15, 2013       | June 15 - July 15, 2013           |                        |
|               |                              | Total                                         |                          | 0 บาท                      | 0 บาท                             |                        |
|               |                              |                                               |                          |                            |                                   |                        |
|               |                              |                                               |                          |                            |                                   |                        |

/ 3.1 กรอกชื่อเรื่อง (title)

3.2 เลือกประเภทการนำเสนอ (Oral presentation หรือ Poster presentation อย่างใดอย่างหนึ่ง) โดยกดเลือกที่ วงกลมที่อยู่ด้านหน้าประเภทของการนำเสนอ

3.3 เลือกประเภทการประชุม (4<sup>th</sup> RMUTIC หรือ 5<sup>th</sup> RMUTNC อย่างใดอย่างหนึ่ง) โดยกดเลือกที่ วงกลมที่อยู่ด้านหน้าประเภทของการประชุม

3.4 แนบไฟล์บทคัดย่อ (Abstract) โดยคลิก SELECT FILES แล้วเลือกไฟล์บทคัดย่อที่ต้องการ นำเสนอ

3.5 กดปุ่ม + Add Presentation

# 3.6 หลังจากนั้น จะปรากฏหน้าต่างที่แล้วเสร็จ ดังนี้

| หน้าแรก คงทะเบียน ผู้เข้าร่วมประชุม รายละเอียดการป                     | ประชุม รายชื่อเมลวานขอวเมู้เข้าร่วมประชุม                 | วารสารวิชาการและวิจัย สถานที่ |  |
|------------------------------------------------------------------------|-----------------------------------------------------------|-------------------------------|--|
| 📦 ະ ຜູ້ເຫົ້າຈຳມະປະຫານ (Participation)                                  |                                                           |                               |  |
| พู้เข้าร่วมประชุม (Participation)                                      |                                                           |                               |  |
| ID : <b>TH20164</b><br>Full Name : <b>Patcharanun Youngworawichian</b> | Career : <b>Other</b><br>Nation : <b>Thai participant</b> |                               |  |
| Logout                                                                 |                                                           |                               |  |
| Participation                                                          |                                                           |                               |  |
|                                                                        |                                                           |                               |  |
| Presentation                                                           |                                                           |                               |  |
| # Title                                                                | Abstract                                                  | Full Paper                    |  |
| 1 <b>paper</b><br>Poster presentation<br>4 <sup>th</sup> RMUTIC        | In progress                                               | Edit   Delete<br>-            |  |
|                                                                        |                                                           |                               |  |

4. การส่งบทความฉบับเต็ม (Full Paper)

|   | July 15+16, 2013 Bo                                  | angkok Thailand                                   |                                                           |                           |
|---|------------------------------------------------------|---------------------------------------------------|-----------------------------------------------------------|---------------------------|
|   | หน้าแรก ลงทะเบียน นี่                                | มู้เข้าร่วมประชุม รายละเอียดการประชุเ             | ม รายชื่อแลวานขอวผู้เข้าร่วมประชุม วารสา                  | เรวิชาการและวิจัย สดานที่ |
|   |                                                      |                                                   |                                                           |                           |
|   | 🏦 > ผู้เข้าร่วมประชุม (Participation                 | n)                                                |                                                           |                           |
|   | พูเขารวมบระชุม (P                                    | articipation J                                    |                                                           |                           |
|   | ID : <b>TH20164</b><br>Full Name : <b>Patcharanu</b> | ın Youngworawichian                               | Career : <b>Other</b><br>Nation : <b>Thai participant</b> |                           |
|   | Logout                                               |                                                   |                                                           |                           |
|   | Participation                                        |                                                   |                                                           |                           |
|   | • Oral/Poster presenta                               | ation O Audience                                  |                                                           |                           |
|   | Presentation                                         |                                                   |                                                           |                           |
|   | #                                                    | Title                                             | Abstract Full Par                                         | ner                       |
|   | 1 paper                                              |                                                   | <u>í</u>                                                  | Edit   Delete             |
|   | Poster presen<br>4 <sup>th</sup> RMUTIC              | itation                                           | In progress -                                             |                           |
|   | Add Presentation                                     |                                                   |                                                           |                           |
|   |                                                      |                                                   |                                                           |                           |
|   | Participation By *                                   | O Oral presentation O Poster pr                   | esentation                                                |                           |
|   | Conference *                                         | O 4 <sup>th</sup> RMUTIC O 5 <sup>th</sup> RMUTNC |                                                           |                           |
|   | Abstract<br>SELECT FILES                             |                                                   |                                                           |                           |
|   | Full Paper                                           |                                                   |                                                           |                           |
|   | SELECT FILES                                         |                                                   |                                                           |                           |
|   |                                                      | + 4                                               | dd Presentation                                           |                           |
|   |                                                      |                                                   |                                                           |                           |
| / | Payment : Waiting                                    |                                                   |                                                           |                           |
| / | #                                                    | Title                                             | Potero June 15, 2012                                      | lupo 15 July 15 2012      |
| / | 1 paper                                              | The                                               | 4,000 บาท                                                 | 4,500 บาท                 |
| / | 4 <sup>th</sup> RMUTIC                               |                                                   |                                                           |                           |
| / |                                                      | Total                                             | 4,000 บาท                                                 | 4,500 บาท                 |

1. เข้าสู่ระบบ

2. แนบไฟล์บทความฉบับเต็ม (Full Paper) โดยคลิก SELECT FILES แล้วเลือกไฟล์บทความฉบับเต็มที่ ต้องการนำเสนอ

3. กดปุ่ม + Add Presentation